# Как обеспечить вход через соцсети / госуслуги?

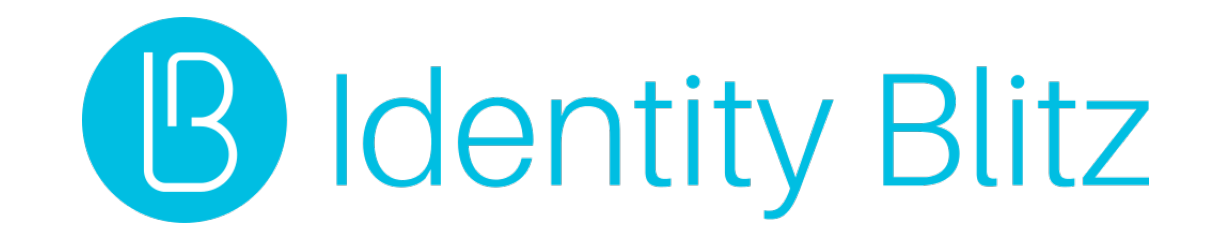

#### Использовать социальные сети для входа – это удобно

#### Избавить от еще одного пароля

#### Повысить безопасность

Упростить процесс регистрации

Дать выбор

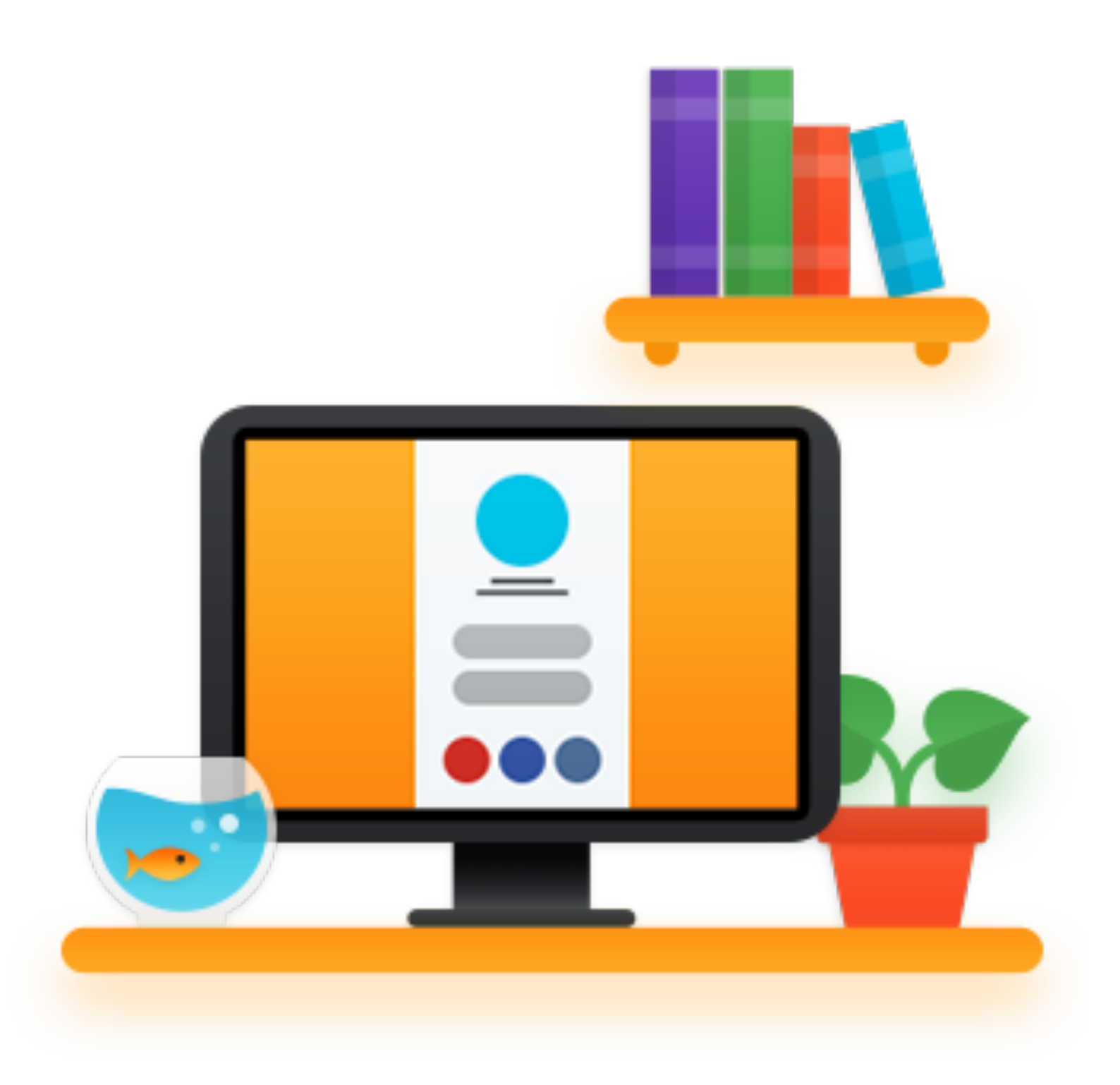

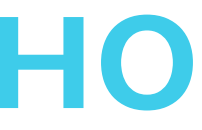

### Шаги по подключению веб-сайта к социальной сети

Зарегистрировать веб-сайт в социальной сети

#### Доработать вебсайт

Сконфигурировать ВХОД С использованием социальной сети

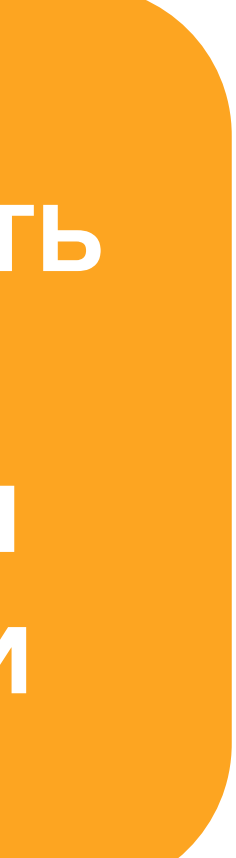

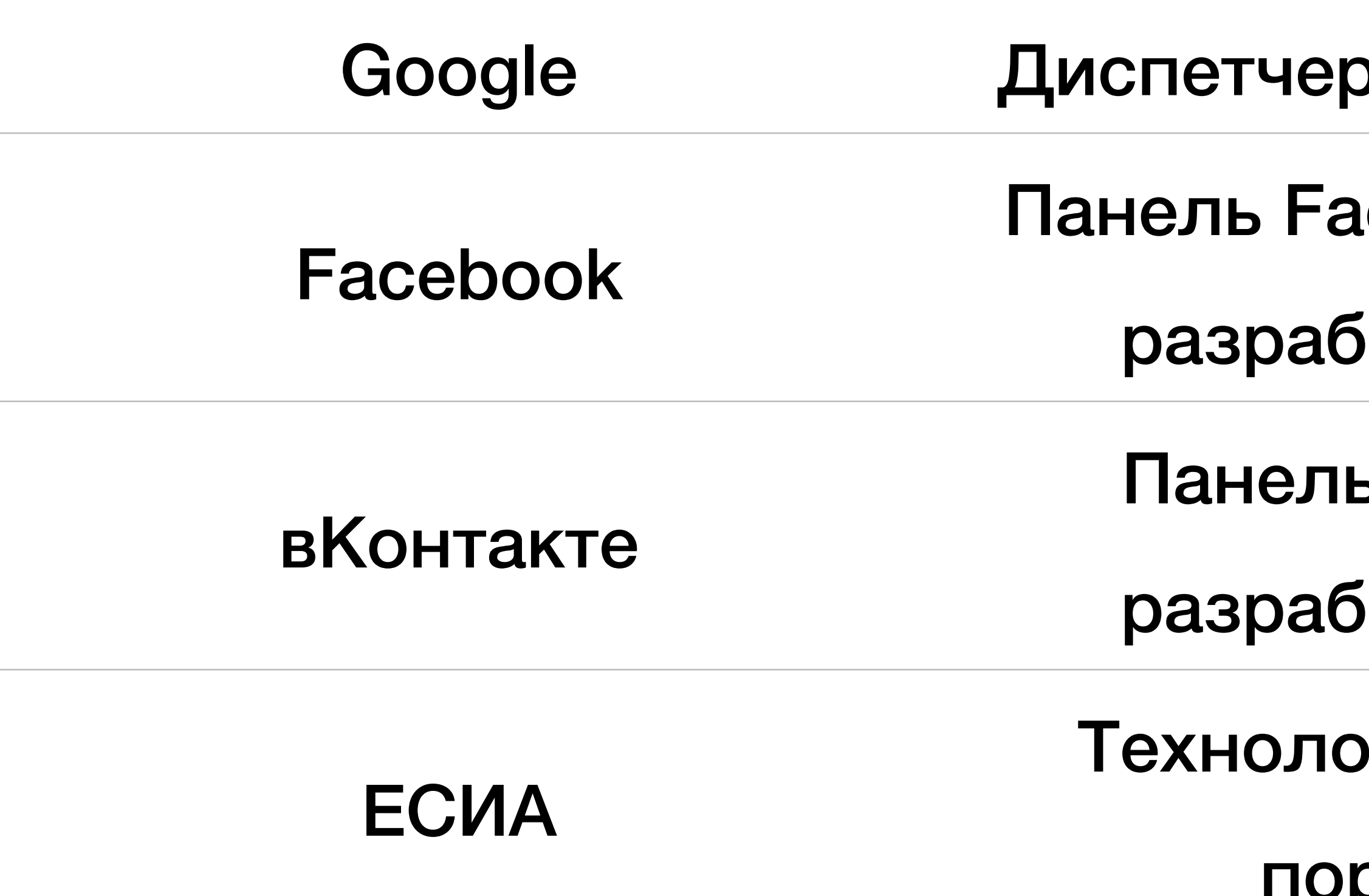

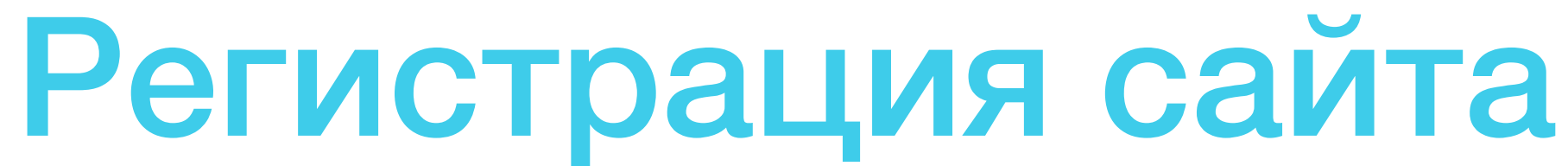

#### Диспетчер API Google console.developers.google.com Панель Facebook для developers.facebook.com разработчиков Панель VK для new.vk.com/dev разработчиков Технологический esia.gosuslugi.ru/console/tech портал

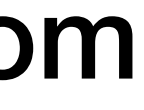

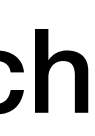

### Регистрация сайта. Facebook: регистрация разработчика

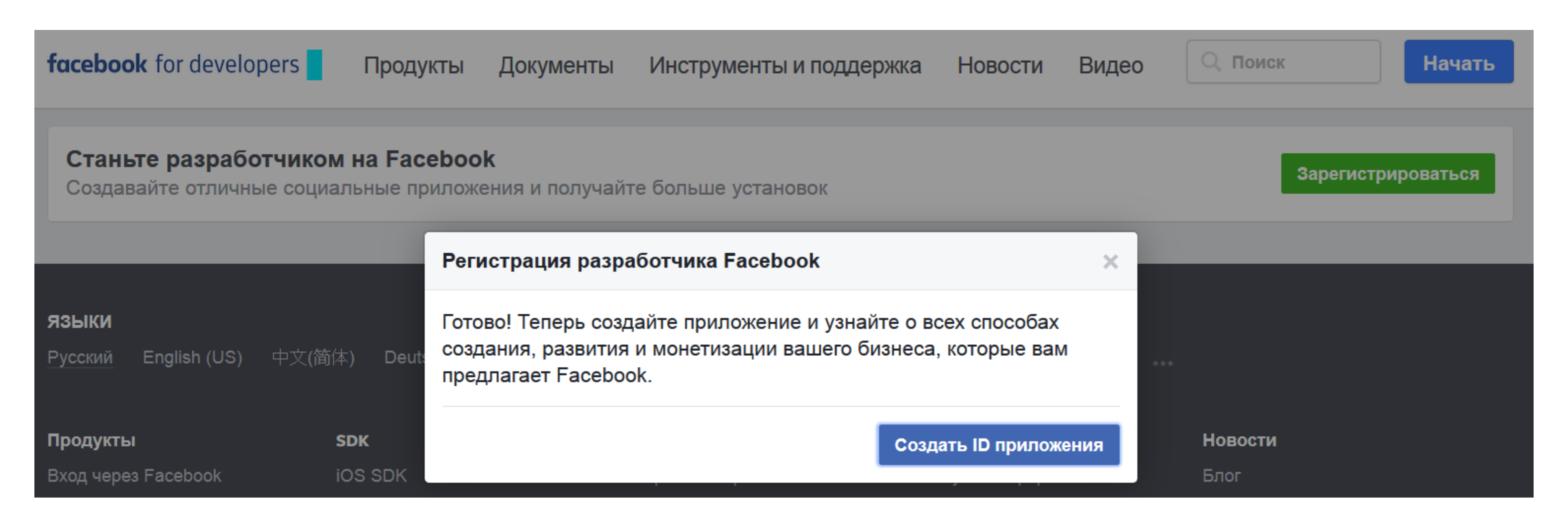

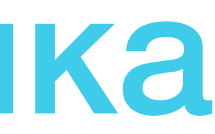

# Регистрация сайта. Facebook: регистрация сайта

| <b>facebook</b> for develo            | pers                 | Продукты       | Документы                   | Инструме     |  |  |
|---------------------------------------|----------------------|----------------|-----------------------------|--------------|--|--|
| Станьте разрабо<br>Создавайте отличны | отчиком<br>ые социа. | на Faceboo     | <b>k</b><br>ения и получайт | ге больше ус |  |  |
|                                       | Соз                  | дайте но       | овый ID п                   | риложе       |  |  |
| языки                                 | Начни                | те интегриров  | ать Facebook в              | свое прилож  |  |  |
| Русский English (US)                  | Отобр                | ажаемое назв   | ание                        |              |  |  |
|                                       | Test                 | APP            |                             |              |  |  |
| Продукты                              | Эл. адрес для связи  |                |                             |              |  |  |
| Вход через Facebook                   | Leinille             |                |                             |              |  |  |
| Публикации на Facebool                | KIRIIIA              | g@yandex.ru    |                             |              |  |  |
| Игры                                  |                      |                |                             |              |  |  |
| Реклама приложений на                 |                      |                |                             |              |  |  |
| Facebook                              | Продол               | кая, вы соглац | цаетесь с Полит             | икой платфо  |  |  |

| енты и поддержка | Новости | Видео          | Q. Поиск  |              | Начать  |
|------------------|---------|----------------|-----------|--------------|---------|
| становок         |         |                |           | Зарегистрир  | оваться |
| ЭНИЯ             |         |                |           |              |         |
| кение или сайт   |         |                |           |              |         |
|                  |         |                |           |              |         |
|                  |         |                |           |              |         |
|                  |         |                |           | ота для<br>в |         |
| ормы Facebook    | Отмена  | Создайте ID пр | оиложения | ха           |         |
|                  |         |                |           |              |         |

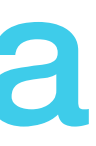

# Регистрация сайта. Facebook: настройка входа

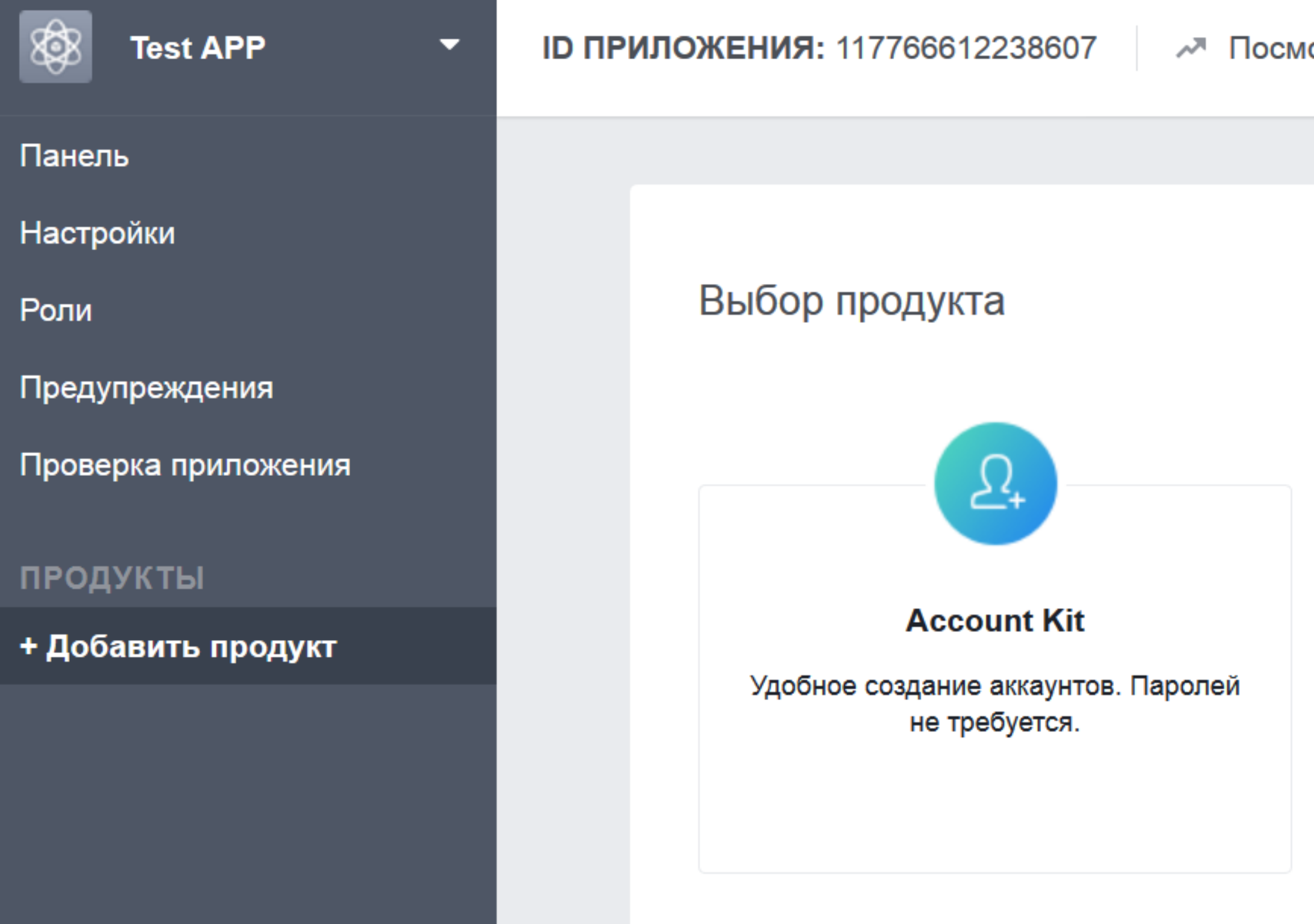

Посмотреть аналитику

🕷 Инструменты и поддержка Документы

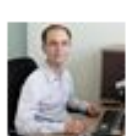

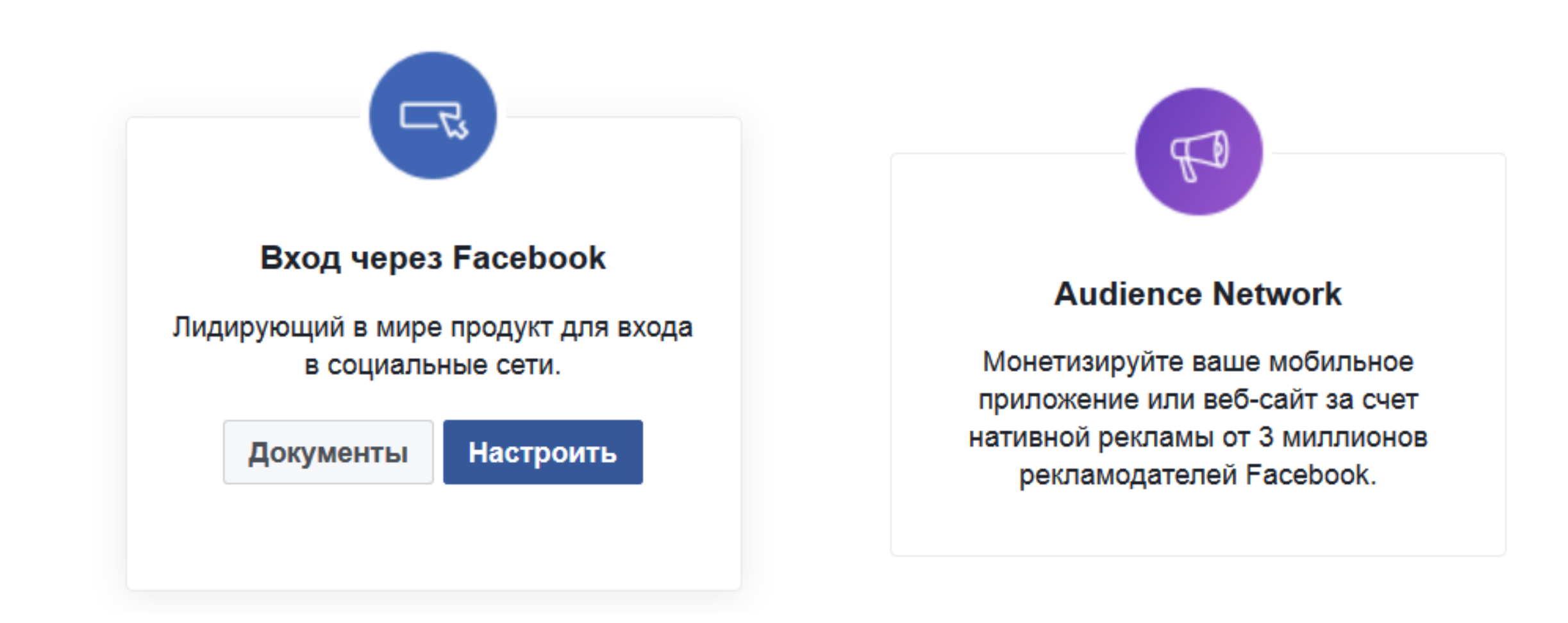

# Регистрация сайта. Facebook: добавление URL

| Test APP -                              | ІД ПРИЛОЖЕНИЯ: 117766612238607 🏼 🛤 Посмотреть аналитику 👫 Инструменты и поддержка Докуме |                       |                       |     |        |       |   |  |
|-----------------------------------------|------------------------------------------------------------------------------------------|-----------------------|-----------------------|-----|--------|-------|---|--|
| Панель                                  |                                                                                          |                       |                       |     |        |       |   |  |
| Настройки                               |                                                                                          | iOS                   | Android               | Веб | Другое | 9     |   |  |
| Роли                                    |                                                                                          |                       |                       |     |        |       | - |  |
| Предупреждения                          | 1                                                                                        | . Ваш сайт            |                       |     |        | -     |   |  |
| Проверка приложения                     |                                                                                          |                       |                       |     |        |       |   |  |
| ПРОДУКТЫ                                |                                                                                          | Укажите URL своего са | ійта.                 |     |        |       |   |  |
| Вход через Facebook                     |                                                                                          | URL сайта             |                       |     |        |       |   |  |
| Настройки<br><mark>Начало работы</mark> |                                                                                          | https://demo.identity | blitz.ru              |     |        |       |   |  |
| + Добавить продукт                      |                                                                                          |                       |                       |     | Sav    | e     |   |  |
|                                         |                                                                                          |                       |                       |     | ٩      | Цалее |   |  |
|                                         | 2                                                                                        | . Настройка Faceboo   | ok SDK для Javascript |     |        | •     |   |  |

### Регистрация сайта. Facebook: завершено

| Test APP -                | <b>ІD ПРИЛОЖЕНИЯ:</b> 117766612238607 |  |  |  |
|---------------------------|---------------------------------------|--|--|--|
| Панель                    |                                       |  |  |  |
| Настройки                 | Идентификатор приложения              |  |  |  |
| Основное<br>Дополнительно | 117766612238607                       |  |  |  |
| Ропи                      | Отображаемое название                 |  |  |  |
| Предупреждения            | Test APP                              |  |  |  |

Проверка приложения

Вход через Facebook

+ Добавить продукт

продукты

Домены приложений

#### URL-адрес политики конфиденциальности

Политика конфиденциальности для диал

Значок приложения (1 024 х 1 024)

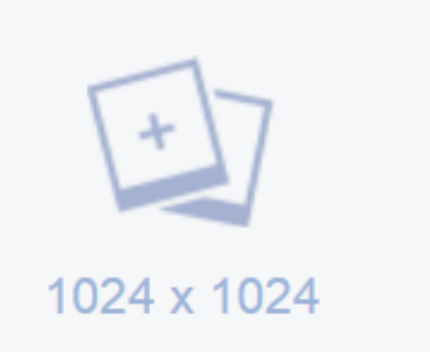

| Посмотреть аналитику                       |                                           | 蒹            | Инструменты и поддержка                        | Документы |  |
|--------------------------------------------|-------------------------------------------|--------------|------------------------------------------------|-----------|--|
|                                            |                                           |              |                                                |           |  |
|                                            | Секрет приложения                         |              |                                                |           |  |
|                                            | •••••                                     |              |                                                | Показать  |  |
|                                            | Пространство имен                         |              |                                                |           |  |
|                                            | Эл. адрес для связи<br>kirillag@yandex.ru | I            |                                                |           |  |
| иальности<br>и для диалога «Вход» и страни | URL-адрес Пользов<br>Пользовательское     | ател<br>согл | ьского соглашения<br>ашение для диалога «Вход» | и страни⊔ |  |
|                                            | Категория                                 |              |                                                |           |  |

Выберите категорию 🔻

### Доработка сайта: протокол взаимодействия

### OAuth 2.0 / OpenID Connect 1.0

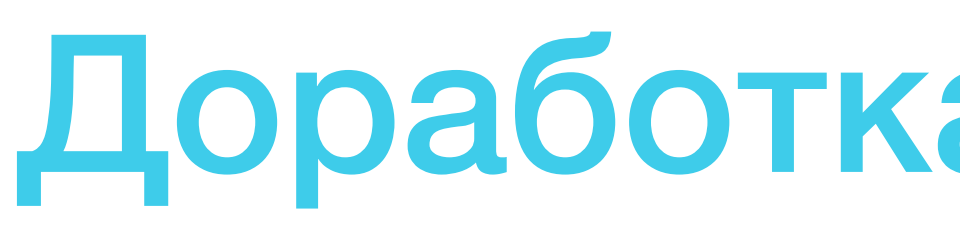

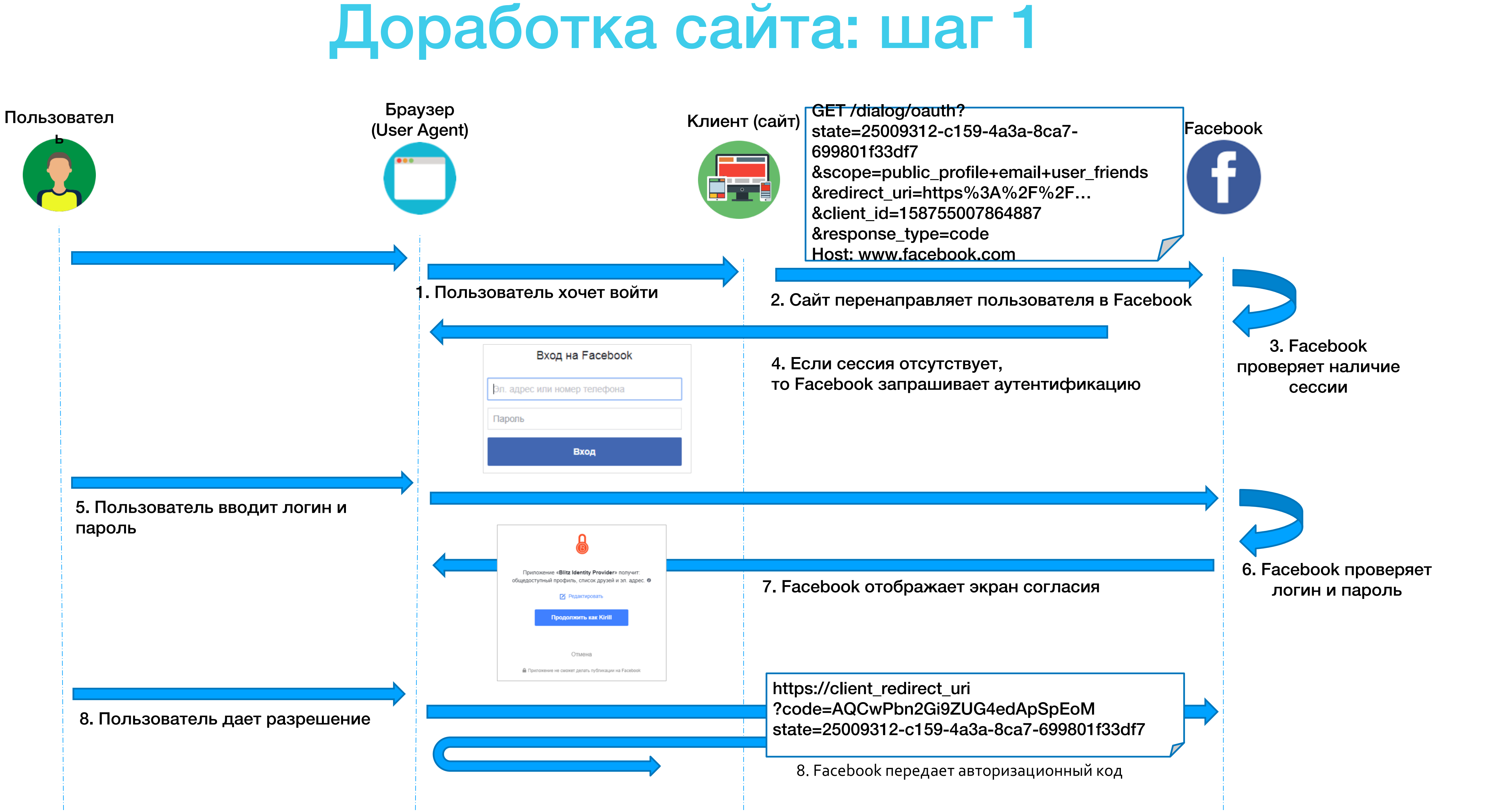

# Доработка сайта: шаг 2

#### Пользовател

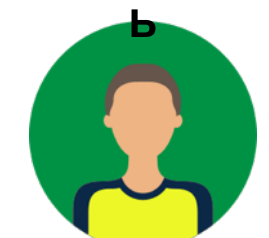

Браузер (User Agent)

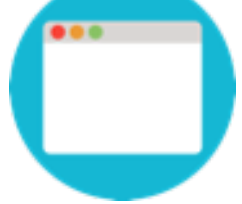

#### Клиент (сайт)

Facebook

GET /oauth/access\_token? client\_id=158755007864887 &client\_secret=d31b5cf85e39656d6c &code=AQCSfWbHtRxwUUuxEpbR8J9oMyO\_dJul q4so7eqLURvlbM5VwJ6\_1C\_GzYS8YAfsQDarbwtY BA24TYEO8CoYWcgMSICibj0oFCKxQ18Q9bzJ3RD eTH2CON2EYN5uPN\_Id91 &redirect\_uri=https:... Host: graph.facebook.com 2. Сайт делает запрос на получение маркера доступа "access\_token": "EAACQYwfZAoDcBAAHB4ZBZCmM2ccdP7bpXZ ChNZAVUnc0xxTldyDCrTibZByXS05ggQIOMACZB yBXxNmAxWct0QtHHGmokCFuiSuVZBtd17sLqTN8 bNeZAIMf5srFhIFzZBEPH3iaMAaa3X4zZBZBoKvtZ ACtIsJ3mLgLxsPhR3sQRjoi1YAZDZD", "token\_type": "bearer", "expires\_in": 5180754}

7. Facebook возвращает маркер доступа

### Доработка сайта: шаг 3

#### Пользовател

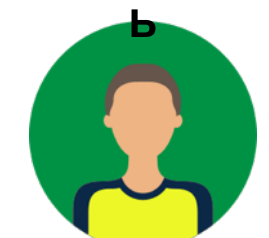

Браузер (User Agent)

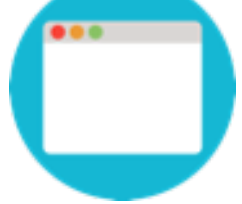

#### Клиент (сайт)

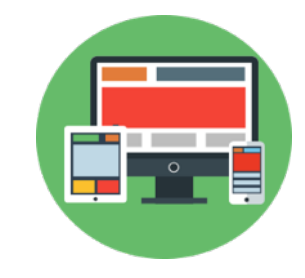

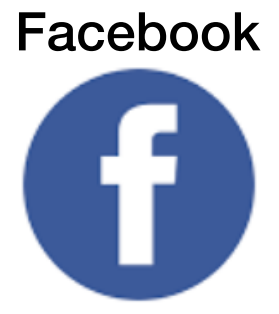

#### GET

/v2.6/me?fields=first\_name,name,email,id,last\_nam e Host: graph.facebook.com Authorization: Bearer EAACQYwfZAoDcBAAHB4ZBZCmM2c

2. Сайт делает запрос на получение данных пользователя

"first\_name": «Ivan", "name": "Ivan Petrov", "email": «test@yandex.ru", "id": "154700548268427", "last\_name": "Petrov"

7. Facebook возвращает данные пользователя

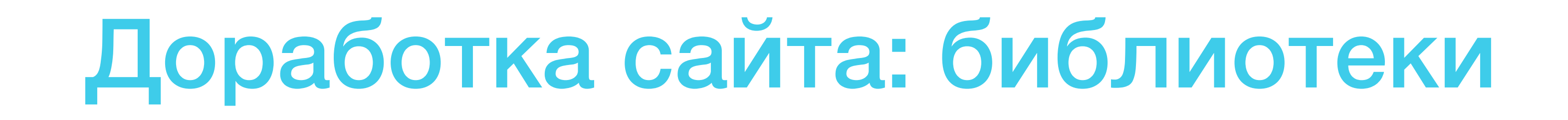

https://oauth.net/code/#client-libraries

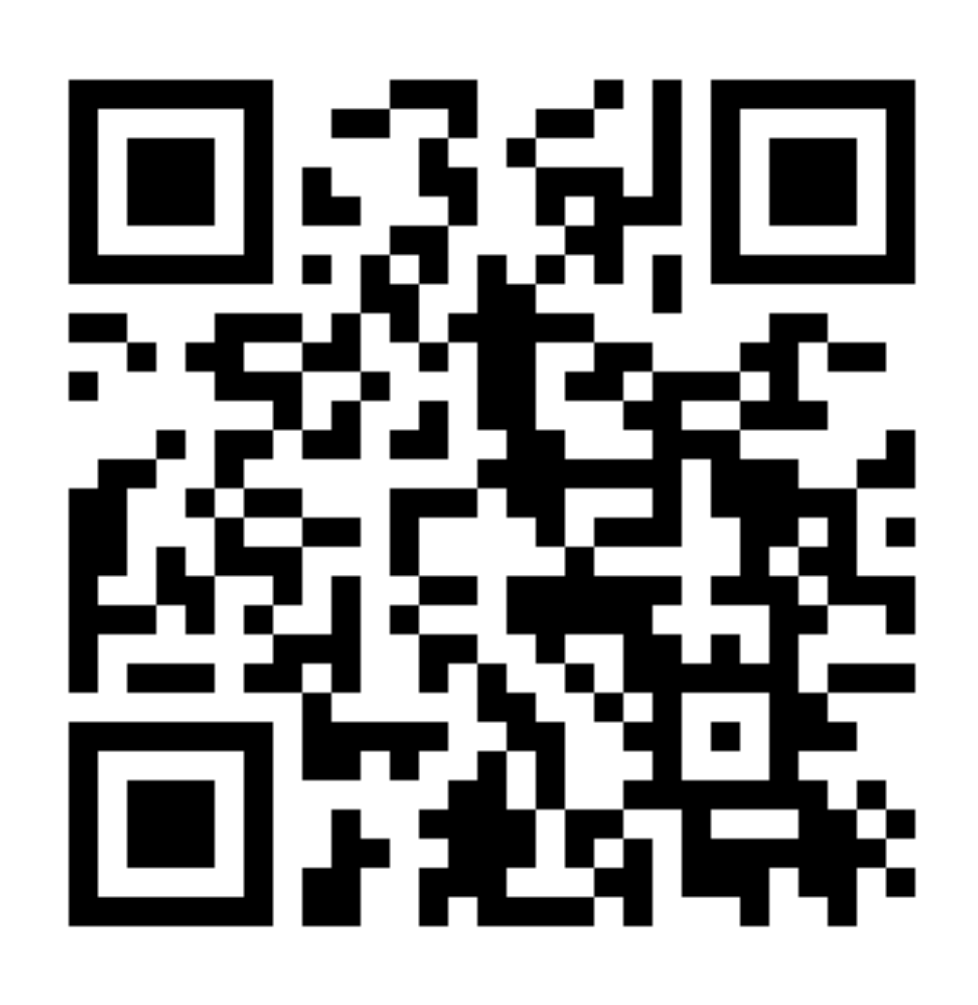

### Пример библиотек:

# Конфигурирование сайта

#### Аутентификация сайта

Прописать идентификатор сайта (client\_id)

Coxpaнить секрет (client\_secret)

Получить URI перенаправления (redirect\_uri)

# Конфигурирование сайта

### Аутентификация сайта

#### Настройки поставщика идентификации Facebook Безопасность домен приложения. demo.identityblitz.ru Домен приложения URL-адреса для перенаправления OAuth Идентификатор приложения 117766612238607 (App ID) Секрет приложения (App Secret) ...........

Для заполнения используйте панель Facebook для разработчиков. Не забудьте сохранить в настройках приложения Facebook указанный

http(s)://demo.identityblitz.ru/blitz/login/externalIdps/callback/facebook/facebook\_1/false http(s)://demo.identityblitz.ru/blitz/profile/social/externalIdps/callbackPopup/facebook/facebook\_1

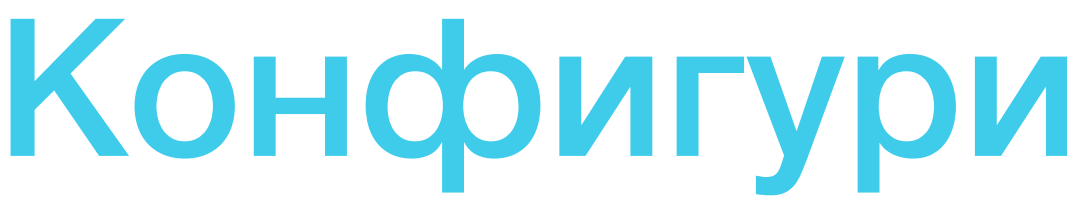

#### Настройка разрешений (scope)

### Конфигурирование сайта

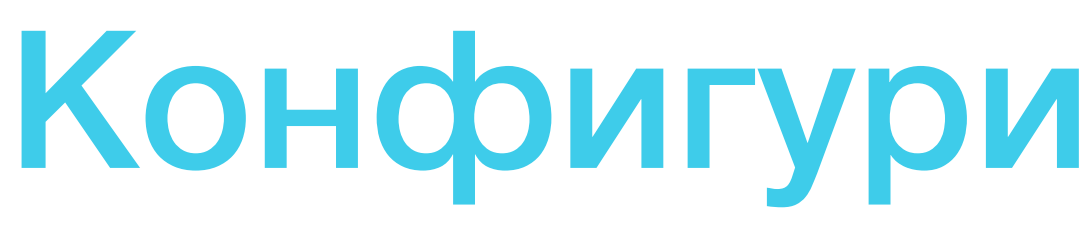

### Примеры разрешений (scope)

| Google    | profile, ema  |
|-----------|---------------|
| Facebook  | email, public |
| вКонтакте | email         |
| ЕСИА      | contacts, en  |

### Конфигурирование сайта

#### il

c\_profile, user\_friends

#### mail, fullname, id\_doc, inn, mobile, snils

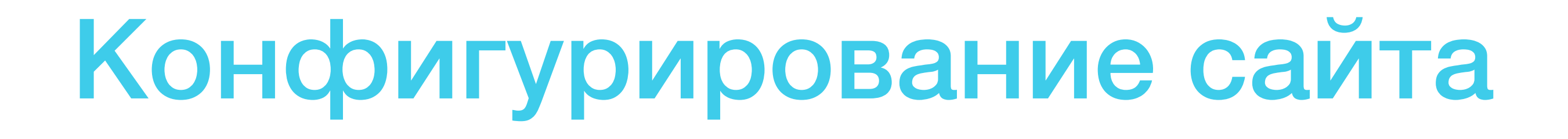

#### Запрашиваемые атрибуты

| Google    | -          |
|-----------|------------|
| Facebook  | Например:  |
| вКонтакте |            |
| ЕСИА      | Указание с |

first\_name, name, email, id, last\_name

специальных embed-правил

# Конфигурирование сайта

#### Запрашиваемые scope / атрибуты

#### Разрешения и атрибуты

Запрашиваемые разрешения

public\_profile x

email x

Для добавления разрешения введите его имя и нажмите Enter

Укажите перечень разрешений (scope), которые должны быть получены при обращении к поставщику идентификации. Перечень доступных разрешений Facebook

#### Запрашиваемые атрибуты

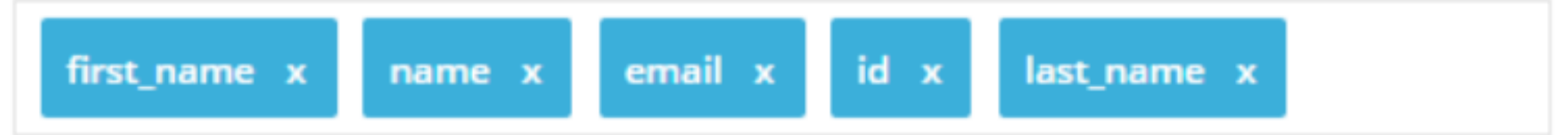

Для добавления атрибута введите его имя и нажмите Enter. Укажите перечень атрибутов, которые должны быть получены при обращении к поставщику идентификации. Перечень доступных атрибутов зависит от того, какие разрешения запрашиваются.

### Выстраивание процессов

Первый вход через соцсеть (регистрация)

Идентификация и привязка к

существующему аккаунту

Возможность привязки нескольких соцсетей

### Выстраивание процессов

#### **B** Identity Blitz

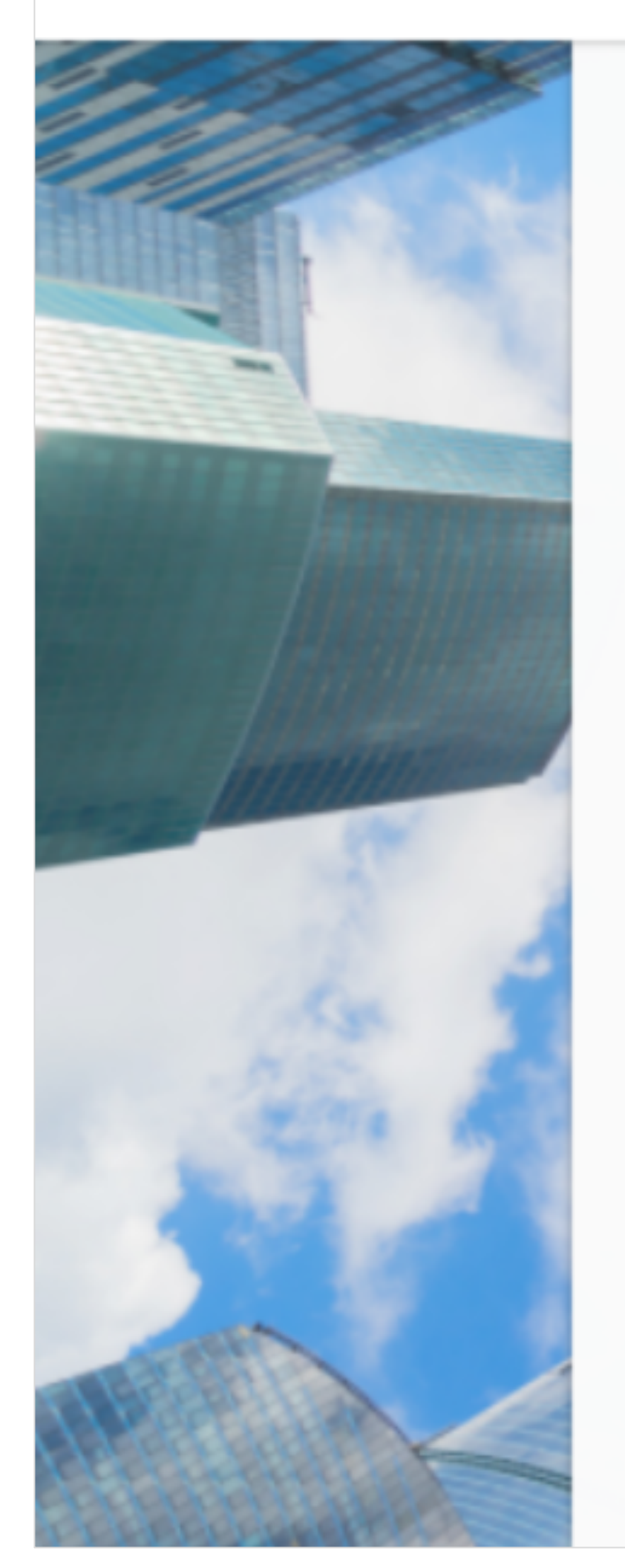

#### Вход в Личный кабинет

Учетная запись с идентификатором kirillag@yandex.ru уже зарегистрирована. Свяжите эту учетную запись с вашим профилем Facebook, подтвердив операцию паролем. Это потребуется сделать всего один раз.

Пароль

Пароль

#### Забыли пароль?

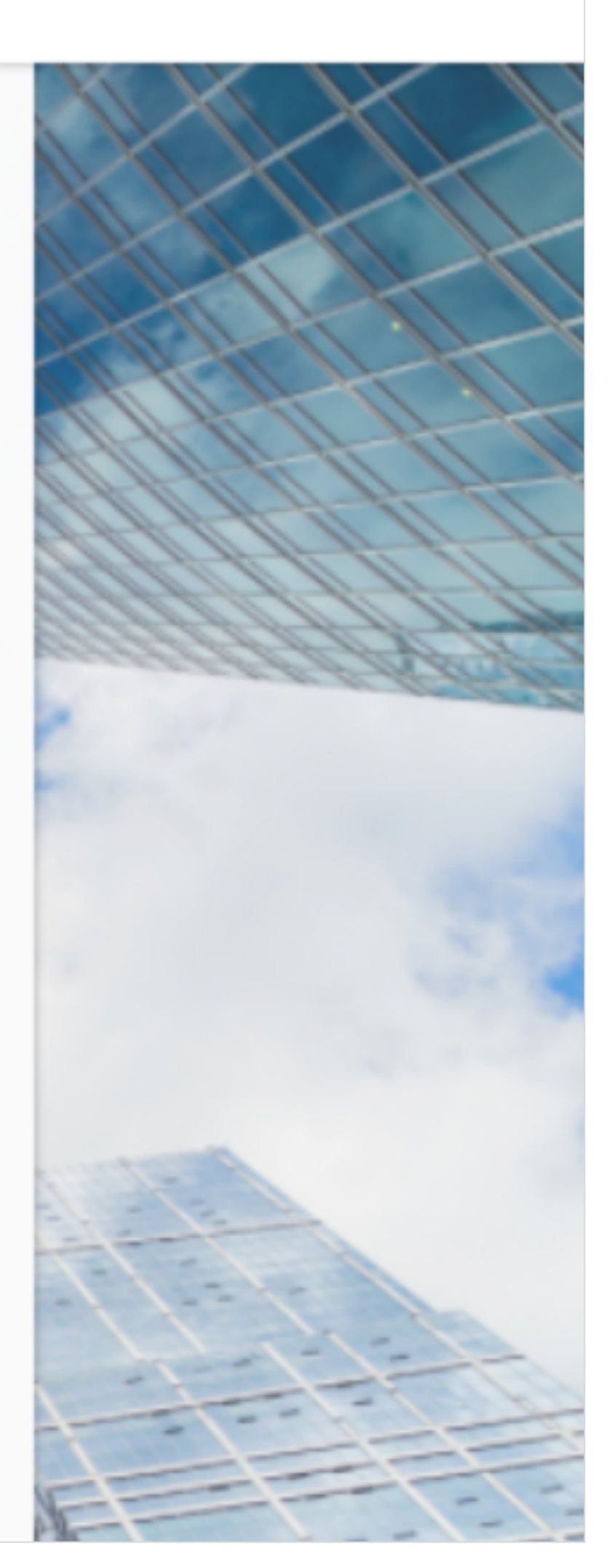

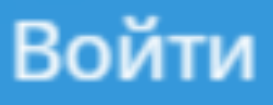

### Выстраивание процессов

#### Атрибуты

Укажите, каким образом должны формироваться атрибуты, используемые в Blitz Identity Provider, на основе данных, получаемых от поставщика идентификации. Для формирования каждого атрибута должно быть создано свое правило.

Для создания правила используйте обозначение *\${attr\_name}*, где attr\_name - это имя атрибута, получаемого от поставщика идентификации. Вы можете указывать в одном правиле несколько атрибутов. Например, правило <u>CN=\${name}</u> o3начает, что атрибут CN будет формироватья из двух атрибутов - <u>name</u> и <u>surname</u> через пробел.

| Атрибут |   | Правило        |   |
|---------|---|----------------|---|
| mail    | = | \${email}      | × |
| name    | = | \${first_name} | × |
| surname | = | \${last_name}  | × |

+ Добавить атрибут

# Blitz Identity Provider

Сервер аутентификации для вашей организации

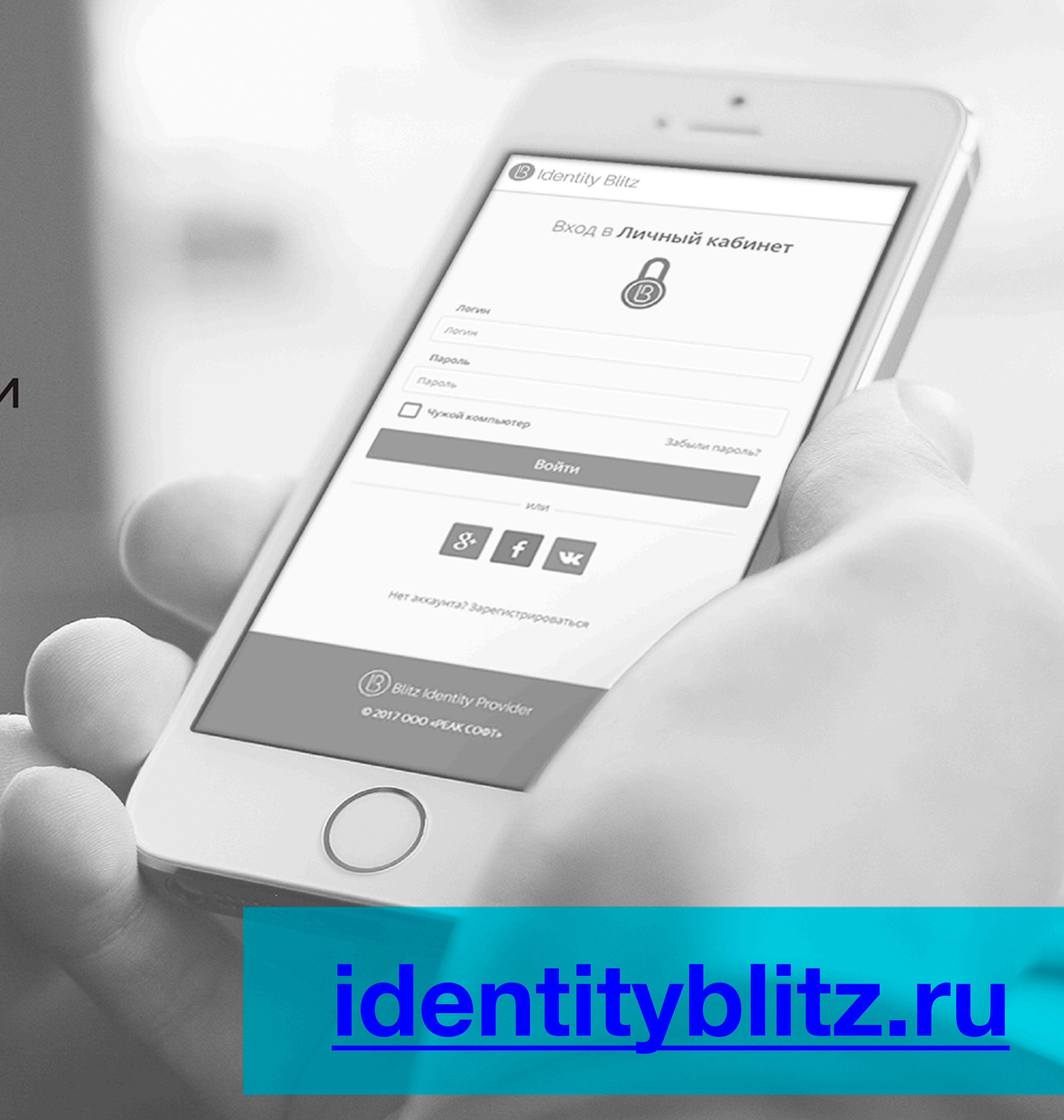